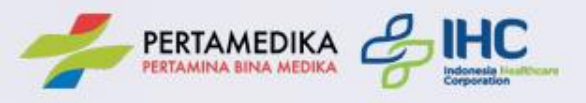

# Panduan Aplikasi Reservasi MCU Pertamedika IHC

Buka Browser Google Chrome, ketik halaman berikut ini : https://webappl.pertamedika.co.id/mcu/book

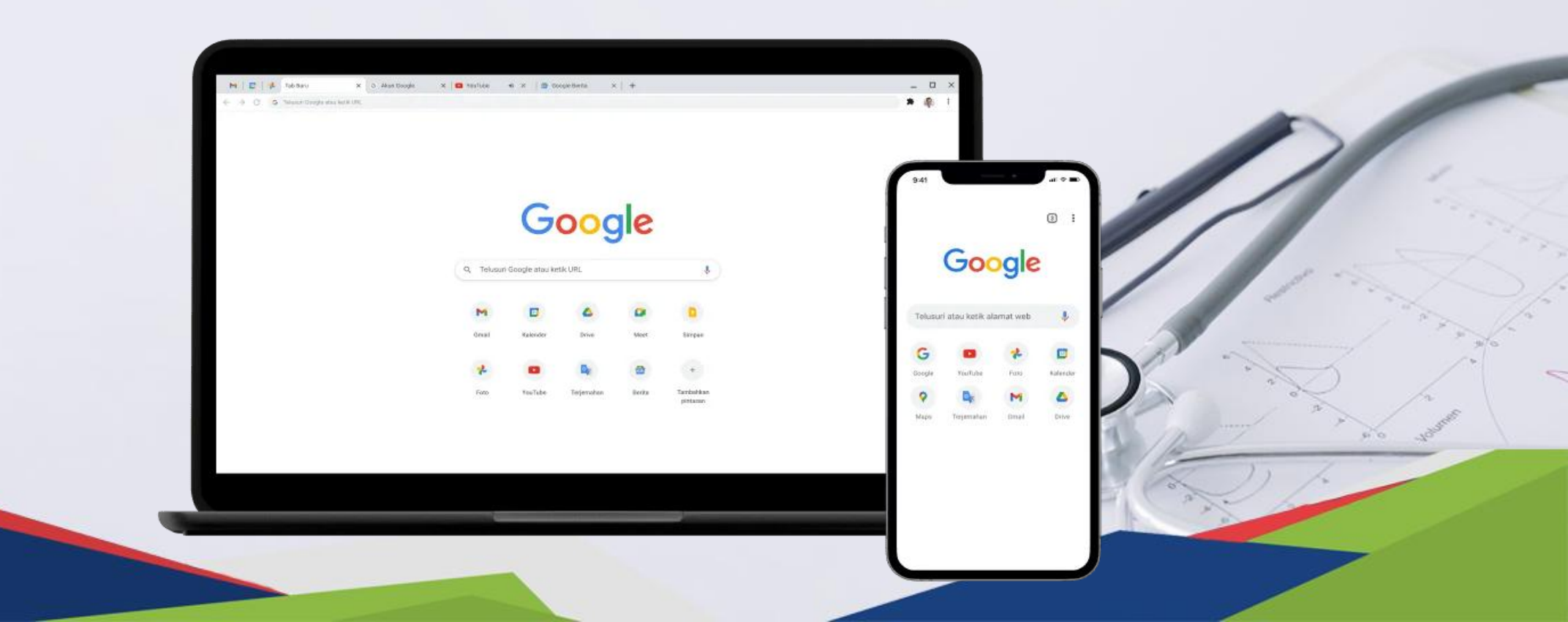

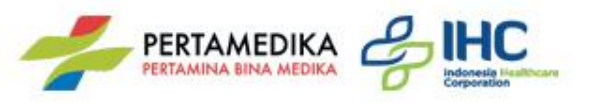

## Halaman Login >> Masukan NIK dan No Whatsapp

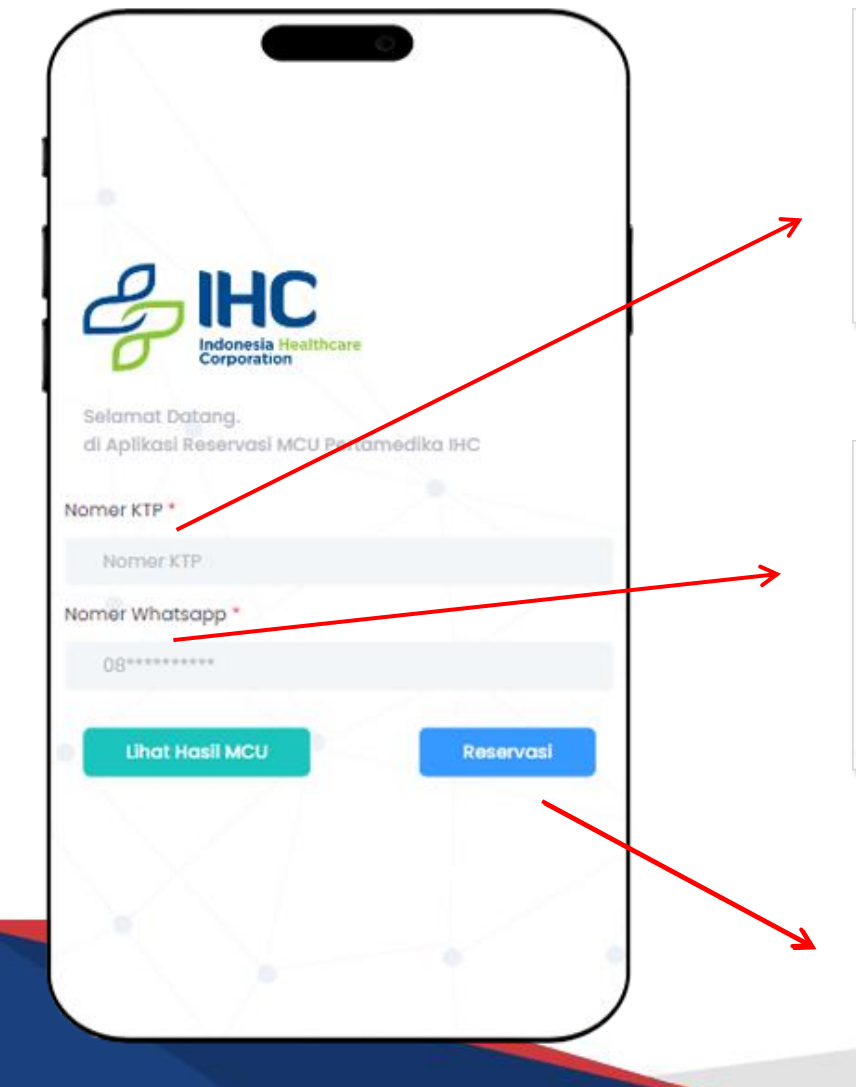

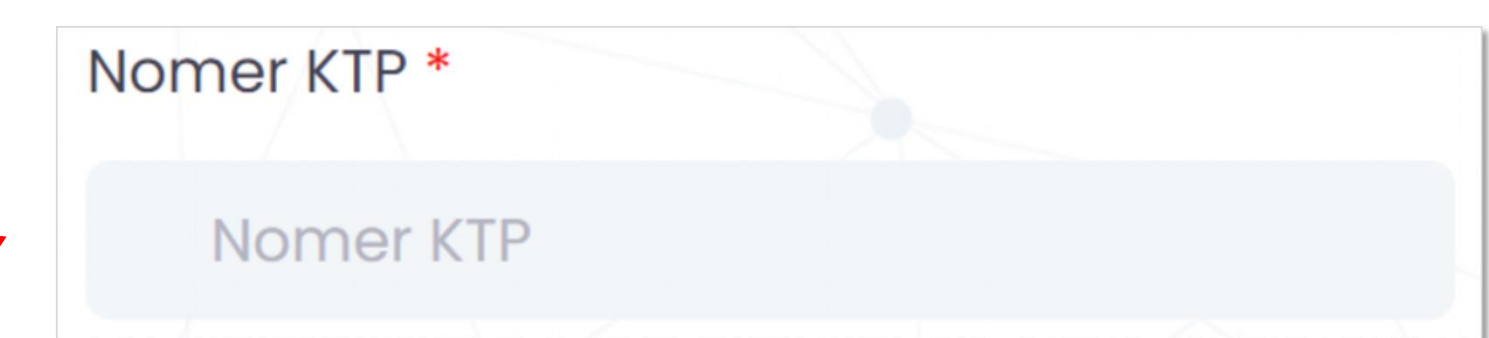

Masukkan Nomor KTP berupa angka dengan 16 digit

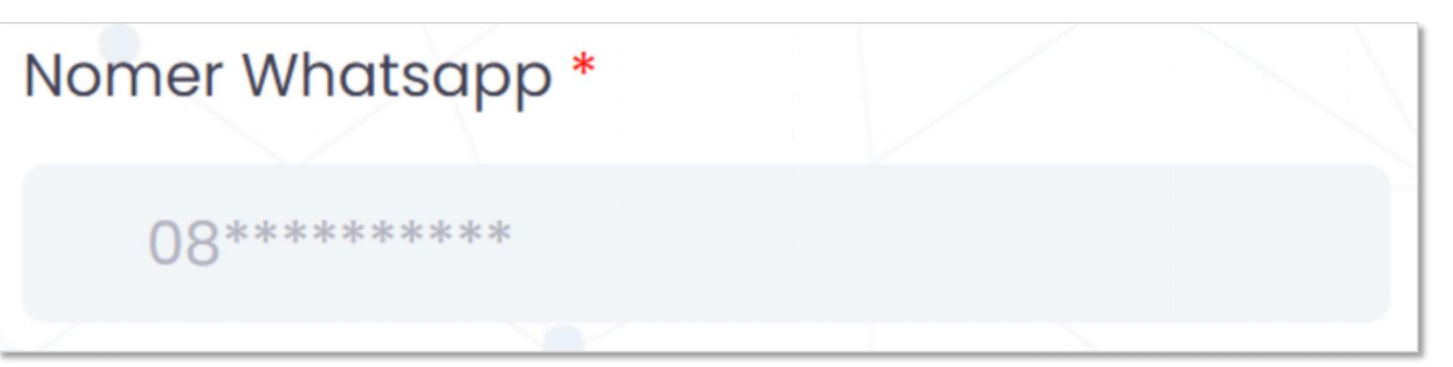

Masukkan Nomor Whatsapp yang sesuai

Reservasi

Klik tombol Reservasi untuk melanjutkan

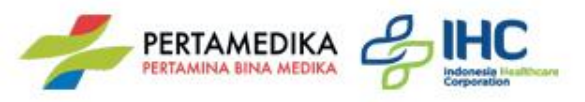

## Halaman Login >> Disclaimer

Ketentuan Reservasi & Disclaimer Awal ×

Selamat datang di Aplikasi Reservasi Medical Check Up

 Sebelum dilakukan pemeriksaan, anda akan diminta untuk mengisi 3 jenis formulir, yaitu :

> a. Formulir Pendaftaran b. Upload Berkas c. Formulir Anamnesa

- Mohon untuk mempersiapkan foto/scan KTP atau Surat Jaminan / Pengantar milik Bapak/Ibu. Hubungi fungsi medical untuk mendapatkan surat jaminan/pengantar
- Masukan nomor Hp (WhatsApp) untuk menerima notifikasi
- Pastikan anda mengisi formulir tersebut dengan lengkap menggunakan data yang sebenar-benarnya
- Data yang sudah dimasukan melalui apikasi ini, seluruhnya akan menjadi kerahasigan medis rumah sakit. (disesuaikan dengan general consent).

Saya mengerti dan ingin melanjutkan

Akan muncul halaman Ketentuan Reservasi & Disclaimer Awal

#### Saya mengerti dan ingin melanjutkan

Klik Tombol Saya mengerti dan ingin melanjutkan

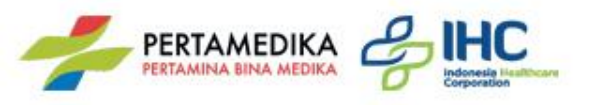

#### Halaman Utama >> Data Layanan

|                    | Rumah Sakit / Klinik *                                                        |
|--------------------|-------------------------------------------------------------------------------|
| FORMULIR RESERVASI | Pilih RS / Klinik                                                             |
| DATA LAYANAN       | Pilih Rumah Sakit / Klinik yang ingin digunakan untuk MCU                     |
| Pilih RS / Klinik  | Penjamin *                                                                    |
| Penjamin *         | Pilih Penjamin 🗸                                                              |
| Pilih Penjamin 🗸 🗸 |                                                                               |
| Lokasi MCU *       | Pilih Penjamin / Eselon, nama penjamin / eselon akan muncul sesuai pilihan RS |
| Pilih Lokasi 🗸     |                                                                               |
| Tanggal layanan *  | LOKOST MCU *                                                                  |
| 03/04/2023         | Pilih Lokasi ~                                                                |
| DATA PESERTA       |                                                                               |
| Nomer KTP*         | Pilih Lokasi Dalam RS (Insite) atau Luar RS (Outside)                         |
| 3178050102030010   |                                                                               |
| Nomer Whatsapp*    | Tanggal layanan *                                                             |
| 082111114124       | 03/04/2023                                                                    |
|                    |                                                                               |

Pilih tanggal pelaksanaan MCU, tgl muncul hari ini dan berikutnya

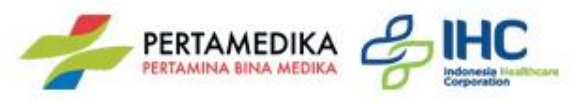

### Halaman Utama >> Data Peserta

| DATA PESERTA            | Nomor KTP dan Nomor Whatsapp muncul sesuai ketika awal login |
|-------------------------|--------------------------------------------------------------|
| 3178050102030010        | Email *                                                      |
| Nomer Whatsapp*         |                                                              |
| 082111114124            |                                                              |
| Email *                 |                                                              |
|                         | Ketik Nama Email                                             |
| Nama Lengkap *          | Nama Lengkap *                                               |
| Jenis Kelamin *         |                                                              |
| Pilih Jenis Kelamin 🗸   |                                                              |
| Tempat Lahir *          | Ketik Nama Lengkap Peserta MCU                               |
| Tanggal Lahir *         | Jenis Kelamin *                                              |
| dd/mm/yyyy              | Pilih Jenis Kelamin 🗸                                        |
|                         |                                                              |
| Status Pernikahan *     | Pilin Jenis Kelamin                                          |
| Pilih status pernikahan |                                                              |

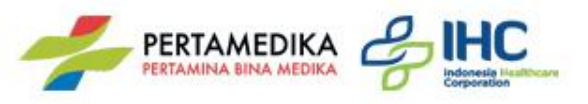

#### Halaman Utama >> Data Peserta

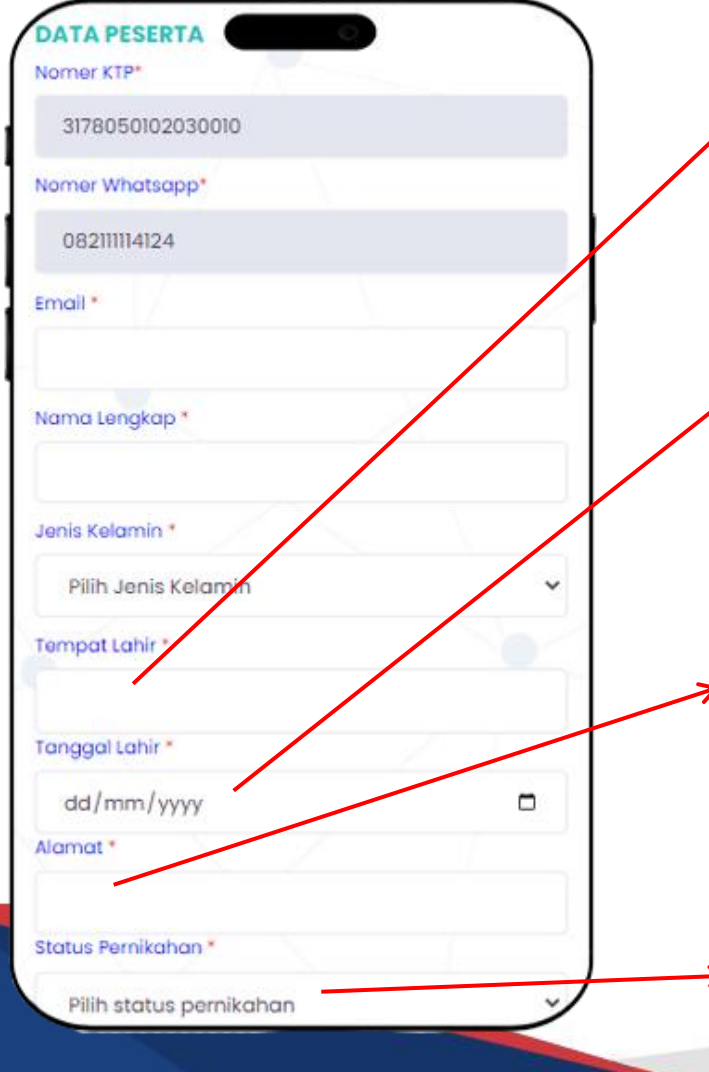

| Tempat Lahir *                                   |  |
|--------------------------------------------------|--|
| Ketik tempat lahir anda                          |  |
| Tanggal Lahir *                                  |  |
| dd/mm/yyyy                                       |  |
| Alamat *                                         |  |
|                                                  |  |
| Ketik alamat lengkap anda                        |  |
| Ketik alamat lengkap anda<br>Status Pernikahan * |  |

Pilih status pernikahan anda

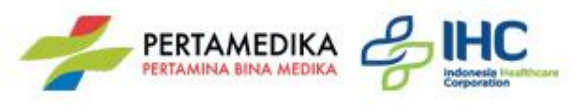

### Halaman Utama >> Data Pekerja

| DATA PEKERJA                         | Form Data Pekerja tidak akan muncul jika pilihan penjaminnya ( |
|--------------------------------------|----------------------------------------------------------------|
| Direktorat *                         | Direktorat *                                                   |
| Init/Bagian *                        |                                                                |
| abatan *                             | Ketik Nama Direktort                                           |
| omer Pegawai/Pskerja                 |                                                                |
| tatus Pekeria                        |                                                                |
| Pilih Status Pekerja                 |                                                                |
| atus PISA *                          | Ketik Unit / Bagian                                            |
| atus MCU *                           | Jabatan *                                                      |
| Pilih Status MCU 🗸                   |                                                                |
| pload GL (Format : foto.* , .pdf ) * | Ketik Jabatan                                                  |
| Choose File No file chosen           |                                                                |
|                                      |                                                                |

iminnya UMUM / TUNAI .....

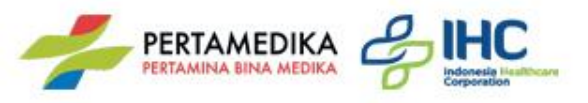

#### Halaman Utama >> Data Pekerja

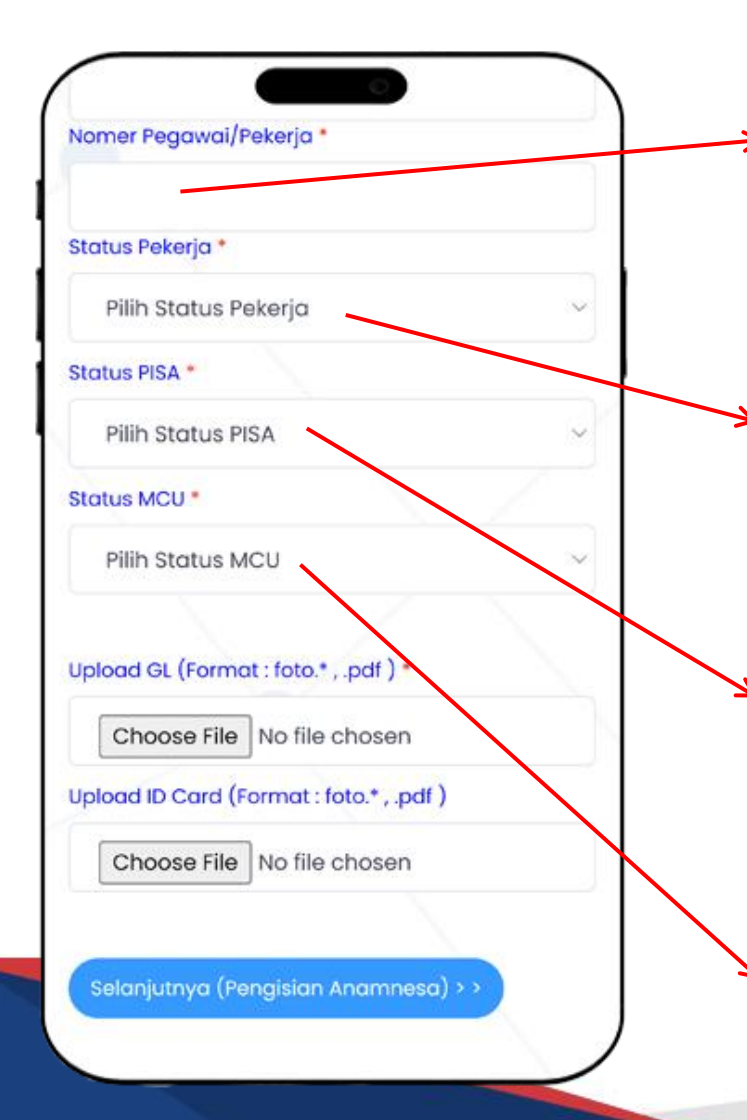

Nomer Pegawai/Pekerja \*

Masukkan Nomor Pegawai atau Pekerja

Status Pekerja \*

Pilih Status Pekerja

Pilih Status Pekerja

| Status PISA *     |   |
|-------------------|---|
| Pilih Status PISA | ~ |

V

 $\sim$ 

Pilih Status PISA (Pekerja, Istri, Suami, Anak)

Status MCU \*

Pilih Status MCU

Pilih Status MCU (Berkala, Pelaut, Calon Pekerja, Khusus)

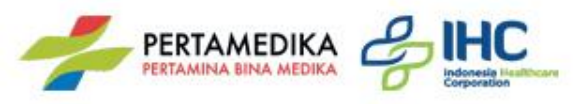

#### Halaman Utama >> Data Pekerja

| Stat | us Pekeria *               |         |   |
|------|----------------------------|---------|---|
|      | Nilib Status Dekaria       |         |   |
| _    | nin status Pekerja         |         |   |
| Stat | us PISA *                  |         |   |
| ł    | Pilih Status PISA          |         | ~ |
| Stat | us MCU *                   |         |   |
| F    | Pilih Status MCU           |         | ~ |
|      |                            |         |   |
| Uplo | ad GL (Format : foto.* .po | if ) •  |   |
|      | Choose File No file cho    | sen     |   |
| Uplo | ad ID Card (Format : foto. | *,.pdf) |   |
| ſ    | Choose File No file cho    | osen    |   |

Upload GL (Format : foto.\* , .pdf ) \*

Choose File No file chosen

Upload General Letter dengan mengklik tombol Choose File

Upload ID Card (Format : foto.\* , .pdf )

Choose File No file chosen

Upload ID Card / Kartu Pekerja dengan mengklik tombol Choose File

\*\* Ukuran maksimal File 6 MB, file berupa gambar maupun pdf

Jika semua isian Data Layanan, Peserta, Pekerja sudah selesai, klik tombol Selanjutnya

Selanjutnya (Pengisian Anamnesa) > >

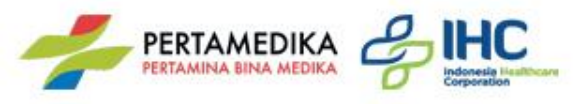

## Halaman Anamnesa >> Keluhan

| KELUHAN   | Keluban Kardiovaskular * | Keluban Pekeriaan * | Pisiko Lingkungan Pekeriaan * |   |
|-----------|--------------------------|---------------------|-------------------------------|---|
| Tidak Ada | Tidak Ada                | Tidak Ada           | Tidak Ada                     | ~ |
| Tidak Ada | Tidak Ada                | TIdak Ada           | Tidak Ada                     | ~ |

Isi data anamnesa keluhan anda jika ada, secara default tertulis Tidak Ada

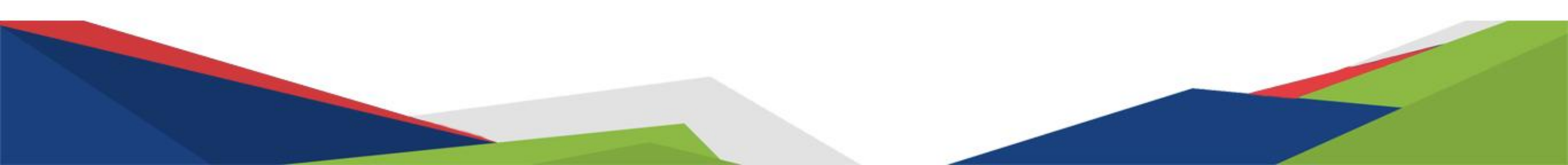

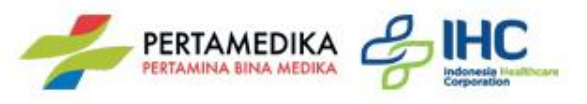

#### Halaman Anamnesa >> Riwayat Penyakit

| Hipertensi *         | Diabetes *                    | Penyakit Jantung * | Gangguan Ginjal *    |   |
|----------------------|-------------------------------|--------------------|----------------------|---|
| Tidak Ada            | <ul> <li>Tidak Ada</li> </ul> | ✓ Tidak Ada        | ✓ Tidak Ada          | ~ |
| Gangguan Liver *     | Radang Sendi *                | Autoimmune *       | Asma *               |   |
| Tidak Ada            | <ul> <li>Tidak Ada</li> </ul> | ✓ Tidak Ada        | ✓ Tidak Ada          | ~ |
| Tumor *              | Hernia *                      | Haemorrhoid *      | Hepatitis *          |   |
| Tidak Ada            | <ul> <li>Tidak Ada</li> </ul> | ✓ Tidak Ada        | ✓ Tidak Ada          | ~ |
| TBC •                | Pingsan / Kejang *            | Rawat Inap *       | Lainnya              |   |
| Tidak Ada            | <ul> <li>Tidak Ada</li> </ul> | ✓ Tidak Ada        | ~                    |   |
| Riwayat Kecelakaan * | Riwayat Alergi *              | Riwayat Operasi *  | Riwayat Vaksin Dasar |   |
| Tidak Ada            | <ul> <li>Tidak Ada</li> </ul> | ✓ Tidak Ada        | ~                    |   |
| Riwayat Vaksin Covid | Riwayat Vaksin Lain           |                    |                      |   |
|                      |                               |                    |                      |   |

Pilih atau isi data anamnesa riwayat penyakit anda

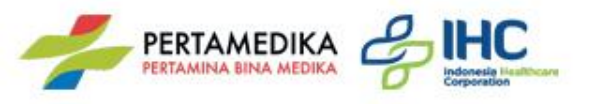

## Halaman Anamnesa >> Riwayat Obgyn

| Riwayat Kehamilann (G) • R | iwayat Melahirkan (P) * | Riwayat Keguguran (A) • |   |
|----------------------------|-------------------------|-------------------------|---|
| 0                          | • •                     | 0                       | ~ |

Isi data riwayat Obgyn, Data form riwayat obgyn akan muncul jika Jenis Kelamin Perempuan

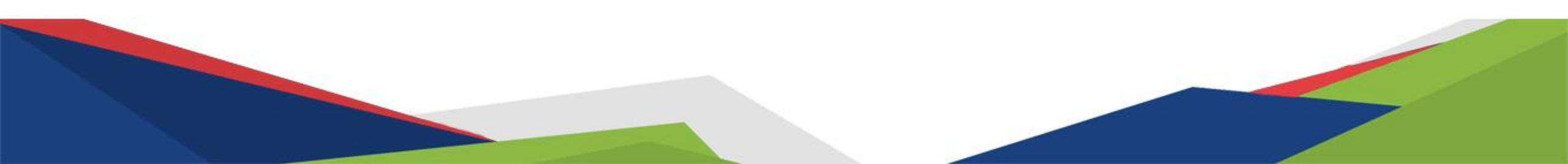

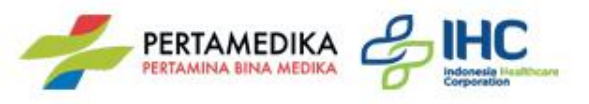

## Halaman Anamnesa >> Riwayat Keluarga

| RIWAYAT KELUARGA<br>Hipertensi * | Diabetes Mellitus * | Penyakit Jantung • | Asthma Bronchiale |
|----------------------------------|---------------------|--------------------|-------------------|
| Tidak Ada 🗸                      | Tidak Ada 🗸         | Tidak Ada 🗸 🗸      | Tidak Ada 🗸       |
| Penyakit Lainnya                 |                     |                    |                   |
|                                  |                     |                    |                   |

Pilih atau isi data anamnesa riwayat keluarga anda

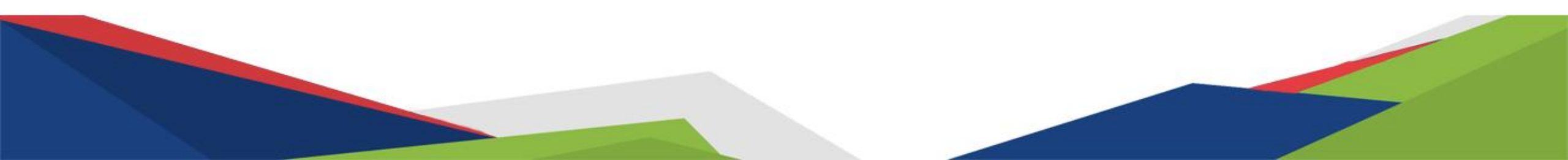

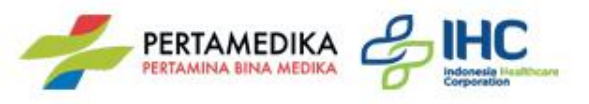

## Halaman Anamnesa >> Keterangan Lainnya

| KETERANGAN LAIN<br>Sedang Diet * |        | Konsumsi Buah/Sayur * |   | Konsumsi Obat Rutin * |   | Olahraga *  |  |
|----------------------------------|--------|-----------------------|---|-----------------------|---|-------------|--|
| Tidak Diet                       | ~      | Tidak                 | ~ | Tidak Ada             | ~ | Tidak Ada 🗸 |  |
| Sedang Merokok *                 |        | Konsumsi Kopi *       |   | Konsumsi Alkohol •    |   |             |  |
| Tidak Merokok                    | ~      | Tidak                 | ~ | Tidak                 | ~ |             |  |
| Sebelumnya (Form Reservasi) < <  | Submit | Data                  |   |                       |   |             |  |

Pilih atau isi data anamnesa keterangan lainnya

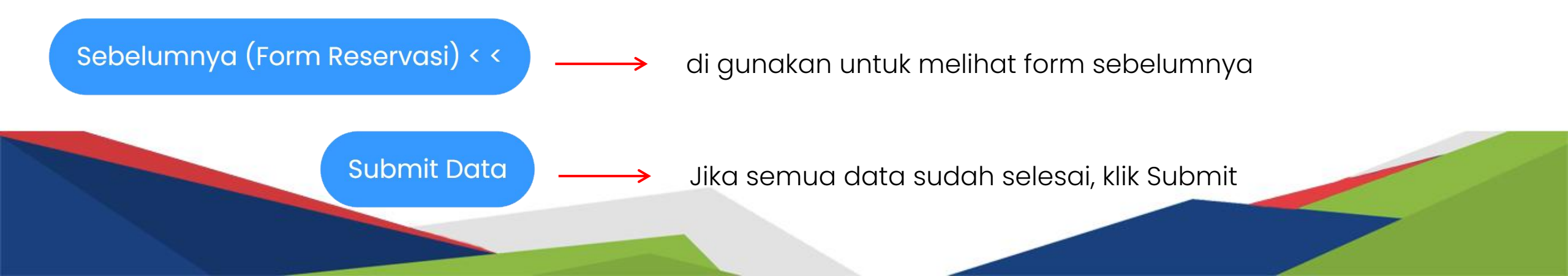

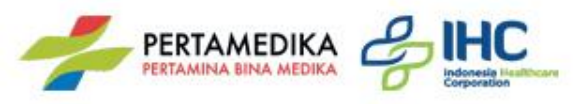

## Halaman Notifikasi >> Pesan Berhasil

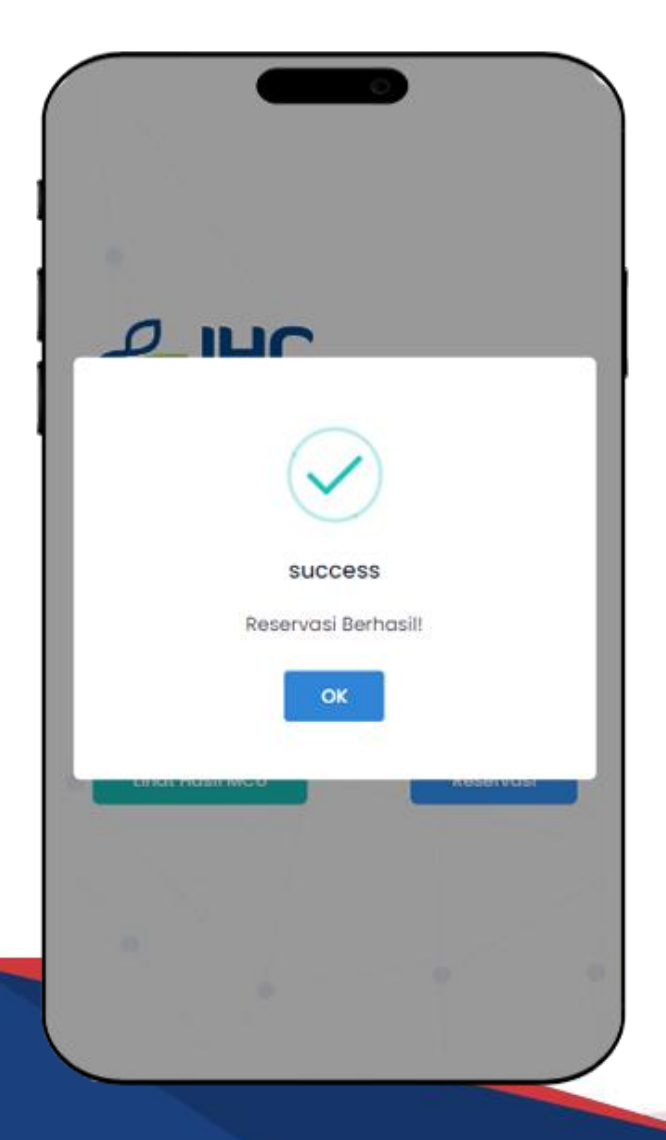

Jika reservasi berhasil maka akan pop up / notif Success dan akan menerima pesan whatsapp ke nomor yang di daftar ketika awal reservasi

> Dear, APEN TEST RESERVASI Anda telah berhasil reservasi sebagai peserta MCU, Berikut data reservasi anda :

Nomer Registrasi : MCU\_23040337 Tempat IHC : RS Pertamina Tanjung Tanggal Pemeriksaan : Senin, 3 April 2023 Pastikan untuk datang di tanggal tersebut, Terimakasih

Salam Sehat

IHC

13:27